## Activer le pavé numérique au démarrage - Windows 10

Si au démarrage de Windows 10 le pavé numérique n'est pas activé, vous pouvez facilement corriger cela en modifiant le Registre. Cela peut être pratique si votre mot de passe contient des chiffres et des lettres. Vous n'aurez ainsi plus besoin de presser la touche Verr Num pour activer le pavé numérique.

 Dans le champ de recherche de la barre des tâches ou du menu Démarrer, saisissez la commande regedit et pressez la touche Entrée.

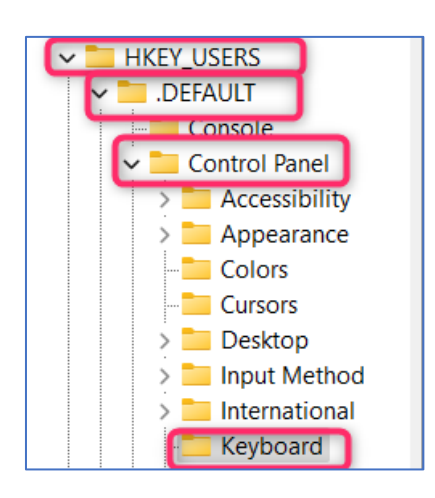

- Rechercher dans mes documents personnels
  regedit
- Dans la fenêtre qui s'ouvre, déroulez alors la clé HKEY\_USERS
  → .DEFAULT → Control Panel → Keyboard.

3. Double cliquez sur la valeur InitialKeyboardIndicators.

| Nom                           | Туре   | Données              |
|-------------------------------|--------|----------------------|
| ab) (par défaut)              | REG_SZ | (valeur non définie) |
| b Initial Keyboard Indicators | REG_SZ | 2147483648           |
| 💩 KeyboardDelay 🗟             | REG_SZ | 1                    |
| ab KeyboardSpeed              | REG_SZ | 31                   |
|                               |        |                      |
|                               |        |                      |
|                               |        |                      |
|                               |        |                      |
|                               |        |                      |

Dans le champ Données de la valeur, saisissez
 pour activer le pavé numérique au démarrage.
 Cliquez sur le bouton OK.

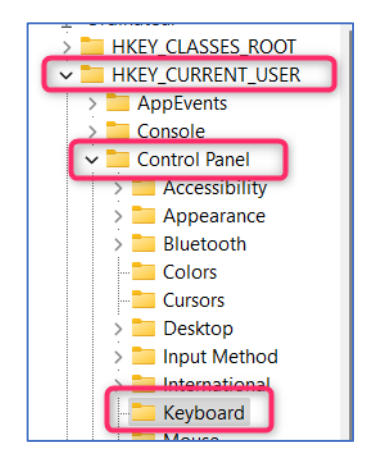

|                             | ^ Nom                       |
|-----------------------------|-----------------------------|
| Modification de la chaîne   | i iab (par défaut)<br>X Inc |
| <u>N</u> om de la valeur :  |                             |
| Initial Keyboard Indicators |                             |
| Données de la valeur :      | OCES                        |
| 2                           |                             |
|                             | OK Annuler                  |
| Keyboard                    |                             |
| Mouse                       |                             |
|                             |                             |

Déroulez ensuite la clé :
 HKEY\_CURRENT\_USER → Control Panel → Keyboard.

 Fixez la valeur InitialKeyboardIndicators à 2 puis fermez l'éditeur du Registre.

> Programmes et fonctionnalités Options d'alimention Observateur d'événements

Gestionnaire de périphériques Connexions réseau Gestion du disque Gestion de l'ordinateur

Invite de commandes (admin)

Invite de commandes

Gestionnaire des tâches

Explorateur de fichiers Rechercher Exécuter

Panneau de configuration

Arrêter ou se déconnecter

Bureau

Système

| HKEY_CURRENT_USER  AppEvents | Nom<br>ab (par défaut) |
|------------------------------|------------------------|
| Modification de la chaîne    | × Indicato             |
| Nom de la valeur :           |                        |
| InitialKeyboardIndicators    |                        |
| Données de la valeur :       | STUCES                 |
| 2                            |                        |
|                              | QK Annuler             |
| don r load                   |                        |
| > - Infrared                 |                        |
| > Input Method               |                        |

7. Redémarrez alors votre ordinateur. Le verrouillage numérique est maintenant activé.

S'il ne l'est toujours pas, le démarrage rapide de votre ordinateur peut entrer en conflit. Effectuez alors les manipulations suivantes. Cliquez avec le bouton droit de la souris sur le bouton Démarrer et choisissez la commande Options d'alimentation.

8. Dans la colonne de gauche, cliquez sur Choisir l'action des boutons d'alimentation.

>

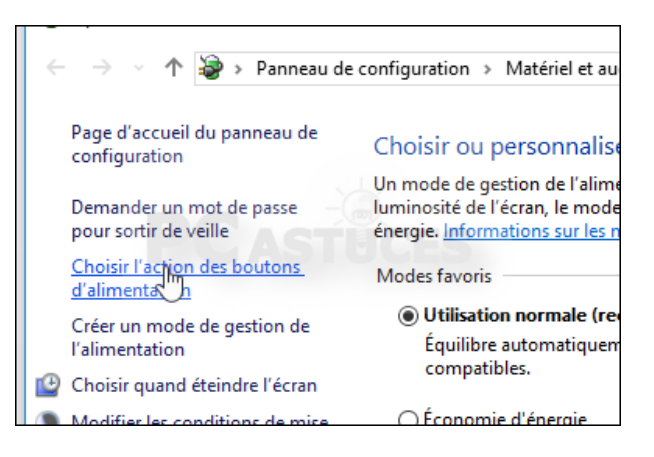

| nfiguration > Matériel et audio > Options d'alimentation > Par                                                              | amètres système                                                 |
|----------------------------------------------------------------------------------------------------|-----------------------------------------------------------------|
| Définir l'action des boutons d'alimentation et a                                                                            | activer la protection par r                                     |
| Choisissez les paramètres d'alimentation souhaités pour votr<br>paramètres de cette page s'appliquent à tous vos modes de g | e ordinateur. Les modifications a<br>jestion de l'alimentation. |
| Modifier des paramètres actuellement non disponibles<br>Paramètres des boutons d'alimentation et de mise en veille          |                                                                 |
| O Lorsque j'appuie sur le bouton Marche/Arrêt :                                                                             | Arrêter ~                                                       |
| O Lorsque j'appuie sur le bouton de mise en veille :                                                                        | Veille ~                                                        |
| Protection par mot de passe à la sortie de veille                                                                           |                                                                 |

9. Cliquez sur Modifier les paramètres actuellement non disponibles.

te.

10. Décochez alors la case Activer le démarrage Paramètres d'arrêt rapide. Activer le démarrage rapide (recommandé) Cela vous permet de démarrer votre PC plus rapidement une fois qu'il est arrêté. Le pas affecté. <u>En savoir plus</u> **⊘** Veille Afficher dans le menu Alimentation. **Veille prolongée** Afficher dans le menu Alimentation. Verrouiller Afficher dans le menu d'avatar du compte.

difications

Enregistrer les m

11. Cliquez enfin sur le bouton Enregistrer les modifications.

12. Redémarrez enfin votre ordinateur pour appliquer les modifications. Le verrouillage numérique est maintenant activé au démarrage !